# sage Accounting

O2 PAYMENT 201

50

2.31?

# **Release Notes**

Sage Accounting Release 4.1.7

Release Date: 11 July 2019

# Contents

| 1. Con                               | npany Transfers                                                                                                    | 4                          |
|--------------------------------------|----------------------------------------------------------------------------------------------------|----------------------------|
| 1.1.<br>1.2.<br>1.3.<br>1.4.<br>1.5. | Current company owner Initializes the transfer<br>New company owner responds to the transfer request<br>Cancellation of the Transfer request<br>Company Transfer Report<br>System Audit Trail Report                       | 5<br>6<br>7<br>7<br>8      |
| 2. Rec                               | urring Credit Card Payments                                                                                                    | 9                          |
| 2.1.<br>2.2.<br>2.3.<br>2.4.<br>2.5. | The company owner activates Recurring Payments<br>The company owner sets up his Credit Card details<br>Sage Accounting sets up Recurring Payment functionality<br>Managing Recurring Payments<br>System Audit Trail Report | 10<br>11<br>11<br>11<br>12 |
| 3. Defe                              | ects and Enhancements                                                                                                    | 12                         |
| 3.1.<br>3.2.<br>3.3.<br>3.4.         | Manual VAT Customer disabled tax selection<br>A 100% Tax Type changed the Customer Adjustment Effect<br>API: Added Password Recovery<br>Mobile log in                                                                      | 12<br>12<br>13<br>13       |
| 3.5.<br>3.6.                         | Added the Sales Order Layout bulk update<br>Limit Tax Options of Items created on the Fly                                                                                                    | 13<br>13                   |
| 3.7.<br>3.8.<br>3.9.<br>3.10.        | Update Quotation number when a Customer Name on a Sales Order is changed<br>Customer and Supplier Adjustments.<br>Credit Notes User Access                                                                                 | 13<br>13<br>13<br>13       |
| 3.11.<br>3.12.<br>3.13.              | Opening Balances<br>Supplier Purchase Orders By Supplier Report<br>Use Inclusive Amounts on Inclusive Customer Documents                                                                                                   | 14<br>14<br>14             |
| 3.14.<br>3.15.<br>3.16.<br>3.17.     | Supplier Adjustments after Multi-Currency Activation<br>Customer Documents default to wrong VAT Types<br>Optimise Banking store proc                                                                                       | 14<br>14<br>14<br>14       |
| 3.18.                                | Average Cost                                                                                                    | 14                         |

### **New Functionality**

#### **Company Transfers**

If you're the company owner, you can transfer your company to someone else. You may need to do this if you're leaving your organization, or if your client wants to take over the company. The new company owner will become responsible for the monthly subscription payments once they've accepted the transfer request.

#### **Recurring Credit Card Payments**

Sage Pay is a secure online payment service that can be integrated to various applications to receive payments. Sage Accounting currently makes use of this platform for single payments but needs to extend this to also allow for recurring credit card payments. The functionality will allow customers to do monthly/annual subscription payments without any manual intervention needed from them, while Sage Accounting will process payments on their behalf before subscription expiry.

# 1. Company Transfers

If you're the company owner, you can transfer your company to someone else. You may need to do this if you're leaving your organization, or if your client wants to take over the company. The new company owner will become responsible for the monthly subscription payments once they've accepted the transfer request.

This functionality will not be available to any resellers. Companies linked to an Accounting Edition User will be unlinked before the transfer is done.

The following changes have been made:

- 1. A "Transfer Ownership" hyperlink has been added on each company for the company owner (the subscriber).
- 2. The current company owner will then need to provide the potential new company owner's username (email address), the reason for the transfer request and acknowledge certain terms and conditions.

The transfer request will be active for a 24-hour period in which the proposed new company owner has the opportunity to accept or reject the transfer of ownership.

Provided that the new company owner has not accepted the transfer yet, the current company owner can cancel the request at any time.

- 3. The potential new company owner will receive a notification email from Sage Accounting to initialize the transfer process within the system.
- 4. Once the potential new company owner has logged into the system the user can accept/reject company transfer request(s) at which stage Sage Accounting will allow the user to upgrade the modules/company licenses needed. If the request is rejected, a notification email is sent to the current (existing) company owner.
- 5. Sage Accounting initializes the company transfer if accepted, removing all user access from the previous company owner.
- 6. The previous company owner will receive a confirmation email when the transfer is complete.
- 7. The Site Management Company Transfer Audit Trail has been updated to allow the Sage Accounting Support Team to trace any transferred company.
- 8. The System Audit Trail was updated to reflect the Company Transfer.

# Setup: Initializing a Company Transfer.

The following steps indicate the company transfer process:

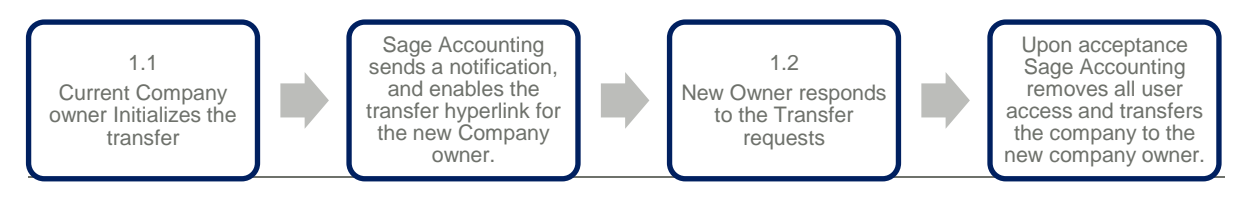

### 1.1. Current company owner Initializes the transfer

The **current company owner** needs to initialize the company transfer from the Company Console.

The "Transfer Ownership" hyperlink will only be available to Company Owners.

To initialize the transfer, follow these simple steps:

- On the **My Clients** tab of the **Company Console** find the company to be transferred.
- Under the **Subscription** column click on the Transfer Ownership hyperlink.

| Company Console                                                      |          |                               |                                                                 |                                                                                                    |                                                                             |                |                  | Add Company                                                      |
|----------------------------------------------------------------------|----------|-------------------------------|-----------------------------------------------------------------|----------------------------------------------------------------------------------------------------|-----------------------------------------------------------------------------|----------------|------------------|------------------------------------------------------------------|
| Tr You last worked in Accounting Adviser on 50 June 2019 at 01:12 PM |          |                               |                                                                 |                                                                                                    |                                                                             |                |                  | Open Last Used Company on Log On                                 |
| My Clients To Do                                                     |          |                               |                                                                 |                                                                                                    |                                                                             |                | Search companies | View: Atthe Clients v                                            |
| Company Name                                                         | Tasks    | Notes                         | Alerts                                                          | Last Login                                                                                                    | Fin Year End                                                                | Next VAT Sub   | Last Trx Date    | Subscription                                                     |
| Accounting Adviser                                                   |          |                               | 1.Alert                                                         | 10 June 2019<br>01:12 PM                                                                                                    | 20 February 2019                                                            | 01.July 2019   | 07 June 2019     | Accounting<br>No Modules<br>Manage Modules<br>Transfer Ownership |
| Alpha Food Supplies                                                  | 0 Tasks  | 0 Notes                       | 0 Alerts                                                        | 07 June 2019<br>02:28 PM                                                                                                    | 29 February 2020                                                            | 31 August 2019 | No Transactions  | Accounting<br>No Modules<br>Manage Modules<br>Transfer Ownership |
| The Fruitery Factory Store                                           | O Tasles |                               |                                                                 | 03 June 2019<br>12:59 PM                                                                                                    | 29 February 2020                                                            | No VAT Details | No Transactions  | Accounting<br>No Modules<br>Manage Modules<br>Transfer Ownership |
|                                                                      |          | You have 4<br>Want to start y | 98 companies remaining or<br>our company again? Delete<br>Copyr | your subscription. Log in and then upgrad<br>the company you don't want before adding<br>right © 2019 Accounting, powered by Sag | le your companies under My Profi<br>; a new company – no upgrade rec<br>;e. | k.<br>u/red:   |                  |                                                                  |

This will enable the current company owner to provide the new company owner's username (email address), the reason for the transfer request and acknowledge certain terms and conditions:

| vew company owner email address                                          | newuser@mail.com                                                     |  |  |  |
|--------------------------------------------------------------------------|----------------------------------------------------------------------|--|--|--|
| Reason for Company Transfer The new Administrator Inherited the company. |                                                                      |  |  |  |
| <ul> <li>I consent to the above transfer of company of</li> </ul>        | lata from my profile to the above mentioned profile.                 |  |  |  |
| <ul> <li>I accept that I will no longer have access to t</li> </ul>      | he company data.                                                     |  |  |  |
| <ul> <li>Please ensure that all users are logged out or</li> </ul>       | f the company before you continue.                                   |  |  |  |
| <ul> <li>I accept that all users that I have invited to the</li> </ul>   | his company profile, will no longer have access to the company data. |  |  |  |
|                                                                          | Sond Dogwoot Cancel                                                  |  |  |  |

#### **1.2.** New company owner responds to the transfer request

The potential new company owner will receive a notification email from Sage Accounting to initialize the transfer process. The user will need to respond to the transfer request within 24 hours before the request will expire and company ownership be retained with the existing owner.

The new company owner needs to **log into the Sage Accounting system** using their username and password. To accept/reject the transfer, follow these simple steps:

• On the **Company Console** click on the "**Click here**" hyperlink in the company transfer banner.

| Company Console                                                                                                    |               |         |          |                           |                  |                |                 | Add Company                                                                          |
|----------------------------------------------------------------------------------------------------|---------------|---------|----------|---------------------------|------------------|----------------|-----------------|--------------------------------------------------------------------------------------|
| Company Trader. You have readed scorpany trader request. Click here to more hitmadio.                                                                                                    |               |         |          |                           |                  |                |                 |                                                                                      |
| fin You last worked in Nocturnal minds on 11 June 2019                                                                                                    | 9 at 01:01 PM |         |          |                           |                  |                |                 | ✔ Open Last Used Company on Log On                                                   |
| My Clients To Do                                                                                                    |               |         |          |                           |                  |                |                 | Q View Active Clients 7                                                              |
| Company Name                                                                                                    | Tasks         | Notes   | Alerts   | Last Login                | Fin Year End     | Next VAT Sub   | Last Trx Date   | Subscription                                                                         |
| Annies Fruit Market                                                                                                    | 0 Taska       | 0 Notes | 0 Alerts | 04 June 2019<br>01:33 PM  | 31 December 2019 | No VAT Details | 13 May 2019     | Accounting<br>Thins tracking, Multi-Currency<br>Manage Modules<br>Transfer Ownership |
| Nocturnal minds                                                                                                    | O Tasks       | 0 Notes | 0 Alerts | 11 June 2019<br>01:01 PM  | 29 February 2020 | No W/T Details | No Transactions | Accounting<br>Time Tooking, Multi-Currency<br>Manage Modules<br>Transfer Ownership   |
| The IT Company                                                                                                    | 0 Taska       | 0 Notes | 0 Alerts | 01 March 2019<br>12:26 PM | 29 February 2020 | No VAT Details | 26 March 2019   | Accounting<br>No Medules<br>Manage Modules<br>Transfer Ownership                     |
| The Landscaper                                                                                                    | 0 Tasks       | 0 Notes | 0 Alerts | 29 May 2019<br>01:47 PM   | 30 April 2019    | No VAT Details | 16 April 2019   | Accounting<br>Multi-Currency<br>Manage Modules                                       |
| Nuclear 497 cargadian matching on your a unitor (china Stagewith to add more compariso.<br>Watch to it of our campany again? (Chinese the campany you durity that add for a res campany ou again matched<br>Capy(del C 2013 Accounting, power del ty day. |               |         |          |                           |                  |                |                 |                                                                                      |

The same hyperlink will be available on each company's **My Workspace** and **Dashboard** page.

The new company owner will then have the opportunity to rename the company being transferred to him, before accepting the transfer.

| Company Transfer Request           |                                                    |                           |  |  |  |
|------------------------------------|----------------------------------------------------|---------------------------|--|--|--|
| Company Name                       | Alpha Food Supplies                                |                           |  |  |  |
| Requested from                     | oldowner@mail.com                                  |                           |  |  |  |
| Reason for the transfer            | The new Administrator is the majority shareholder. |                           |  |  |  |
| The previous owner will no longer  | have access to the company data.                   |                           |  |  |  |
| All users who previously had acces | ss to this company profile, will no longer have ac | cess to the company data. |  |  |  |
| The billing information on the com | pany will be associated with your existing profile | e.                        |  |  |  |
| Accept Reject                      |                                                    |                           |  |  |  |

If the new company owner does not have sufficient company and/or module licences available, the user will be prompted to allocate new or existing licences to the company being transferred.

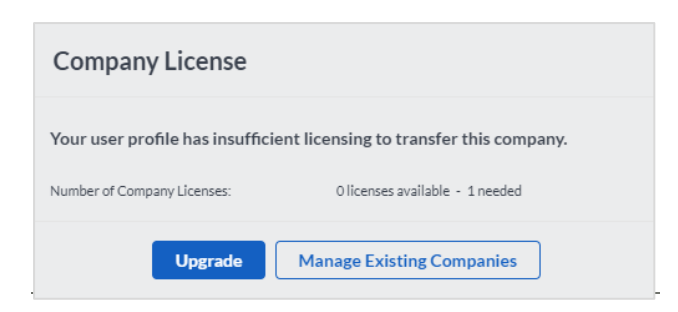

After the necessary licenses have been allocated to the company, the company will be added to the new company owner's Company Console and processing is enabled.

#### **1.3. Cancellation of the Transfer request**

The current company owner can cancel the transfer request that hasn't been accepted by the new company owner at any time during the 24 hours it will be active.

To do this, click on your company name ... More... and follow these simple steps:

• On the **Company Console** click on the "**Cancel Company Transfer**" hyperlink on the specific company.

| Company Console                                                     |                                                                                                    |        |          |                          |                  |                |                  | Add Company                                                           |  |  |
|---------------------------------------------------------------------|----------------------------------------------------------------------------------------------------|--------|----------|--------------------------|------------------|----------------|------------------|-----------------------------------------------------------------------|--|--|
| To Voulast worked in Accounting Adviser on 10 Auto 2019 at 01:12 PM |                                                                                                    |        |          |                          |                  |                |                  | Open Last Used Company on Log On                                      |  |  |
| My Clients To Do                                                    |                                                                                                    |        |          |                          |                  |                | Search companies | View: Active Clients Y                                                |  |  |
| Company Name                                                        | Tasks                                                                                                    | Notes  | Alerts   | Last Login               | Fin Year End     | Next VAT Sub   | Last Trx Date    | Subscription                                                          |  |  |
| Accounting Adviser                                                  |                                                                                                    |        | 1 Alert  | 20 June 2019<br>01:12 PM | 20 February 2019 | 01 July 2019   | 07 June 2019     | Accounting<br>No Modules<br>Manage Modules<br>Transfer Ownership      |  |  |
| Alpha Food Supplies                                                 | 0 Tasks                                                                                                    | ONates | 0 Alerts | 07 June 2019<br>02:28 PM | 29 February 2020 | 31 August 2019 | No Transactions  | Accounting<br>No Modules<br>Manage Modules<br>Cancel Company Transfer |  |  |
| The Fruitery Factory Store                                          | 0 Tasks                                                                                                    | ONotes | 0 Alerts | 03 June 2019<br>12:59 PM | 29 February 2020 | No VAT Details | No Transactions  | Accounting<br>No Modules<br>Manage Modules<br>Transfer Ownership      |  |  |
|                                                                     | typebro<br>No hav 498 parapeline men Anger op an absorbelin. Ligh have frem regarde para comparies and et M. Pradie.<br>Wate back man company guidel black the company op, de An and technor adles pare examptor - en comparies and et<br>No second second secon |        |          |                          |                  |                |                  |                                                                       |  |  |

#### **1.4. Company Transfer Report**

The Company Transfer Report will be available to the Sage Accounting Support Team on **Site Management** to trace any transferred companies between different company owners. This includes companies that had historically been transferred manually by the Support team.

Click on the Reports...Company Transfer Report:

- Where applicable, select a specific **Registration ID**, **Company ID**, **Username**, and/or **Date** range.
- Click View.

| Company Transfer Audit Trail Report |                     |                   |                  |                               |                        |  |  |
|-------------------------------------|---------------------|-------------------|------------------|-------------------------------|------------------------|--|--|
|                                     |                     |                   |                  | Start Date:<br>End Date:      | 11/06/2019             |  |  |
|                                     |                     |                   |                  | Run Date:                     | 11/06/2019             |  |  |
|                                     |                     |                   |                  | Page:                         | 1/1                    |  |  |
| Date                                | Company Name        | From User         | To User          | Reason                        |                        |  |  |
| 11/06/2019                          | Alpha Food Supplies | oldowner@mail.com | newuser@mail.com | The new Administ shareholder. | trator is the majority |  |  |

### 1.5. System Audit Trail Report

The System Audit Trail Report will be updated to reflect the date, time and user who initiated the company transfer.

Click on Accountant's Area...Reports...Audit Reports...System Audit Trail:

- Where applicable, select a specific **Category**, **Date Range** and **User inclusion**.
- Click View Report.

|                     | System Audit Trail Report |          |                  |                                                                              |                                 |  |  |  |
|---------------------|---------------------------|----------|------------------|------------------------------------------------------------------------------|---------------------------------|--|--|--|
| Alpha Food Supplies |                           |          |                  | From Date:<br>To Date:<br>Page:                                              | 01/06/2019<br>30/06/2019<br>1/1 |  |  |  |
| Category            | Date                      | Time     | User             | Description                                                                  |                                 |  |  |  |
| Company Details     | 11/06/2019                | 01:21 PM | newuser@mail.com | The Company Owner was changed from<br>oldowner@mail.com to newuser@mail.com. |                                 |  |  |  |

# 2. Recurring Credit Card Payments

A recurring payment is a repeat payment that businesses process on behalf of customers.

Sage Pay is a secure online payment service that can be integrated to various applications to receive payments. It is currently being used for online stores, quotations, statements and invoices to receive payment through Mastercard, Visacard, American Express\* and Diners Club\*, instant EFT powered by iPay, bank EFT, cash payments powered by SCode, -and Masterpass.

Sage Accounting currently makes use of this platform for single payments but need to extend this to also allow for recurring credit card payments. The functionality will allow customers to do monthly/annual subscription payments without any manual intervention needed from them.

The new functionality is specific to Southern Africa customers.

The following changes have been made:

- 1. The registration wizard in Sage Accounting has been updated to allow the user to 'opt in' to Recurring payments.
- 2. Upon the first payment following the user opting in to Recurring Payments, Sage Accounting will submit the provided credit card details to Sage Pay who then generates a Credit Card Token.
- 3. The provided Credit Card Token is then saved in Sage Accounting for recurring payments until the card expires or the recurring payment is deactivated.
- 4. Two business days before the customers' subscription expiry date, Sage Accounting will submit the Credit Card Token to Sage Accounting to initialize the subscription payment.
- 5. One business day before the customers' subscription expiry date, Sage Pay will provide Sage Accounting with a reconciliation of all payments processed, after which Sage Accounting will update the Expiry Date of all successful payees.
- 6. The Recurring Payment Methods can be managed from the customers' profile adding/removing additional credit cards. Recurring Credit Card payments can also be deactivated on this page.
- 7. The System Audit Trail was updated to reflect any changes in the payment setup.

## Setup: Initializing Recurring Credit Card Payments.

The following steps indicate how to allow for this setup:

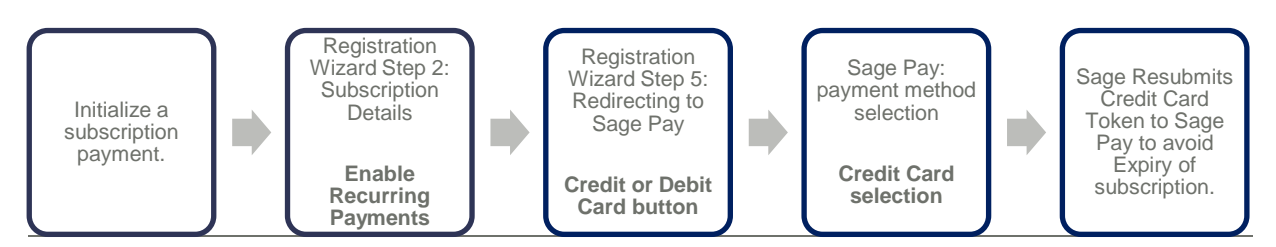

#### 2.1. The company owner activates Recurring Payments.

The client needs to update the subscription payment option when he/she is processing a subscription payment.

The "Pay Now" button will only be available to Company Owners.

To initialize the process, go to My Profile and follow these simple steps:

- On the **Billing Information** tab of My Profile click on the **Pay Now** button.
- Continue to **Step 2** of the Registration Wizard.

Under Choose Your Subscription click the '**Make this a recurring** payment' checkbox.

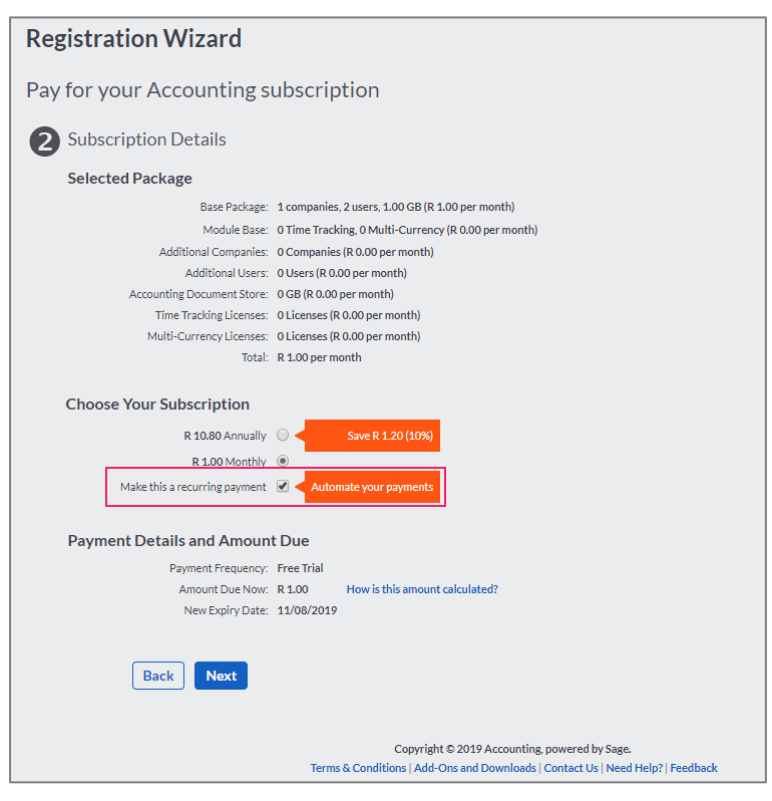

#### 2.2. The company owner sets up his Credit Card details.

- After activating the Recurring Payments, continue to Step 4 of the Registration Wizard.
- Select the Credit or Debit Card button.
- Continue to the Sage Pay page.
- Select the **Payment Method** on which the payment should be processed.

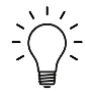

If **'Make this a recurring payment'** was checked on Step 2 of the Registration Wizard, **but** the user selects a payment method **other than Credit Card**, no Credit Card Token will be generated, and recurring payments will not be activated.

#### 2.3. Sage Accounting sets up Recurring Payment functionality.

Once recurring payments have been activated and a successful first Credit Card payment has been made, Sage Pay will generate a Credit Card Token that is stored by Sage Accounting.

Customer Payment Details are encrypted and securely processed by Sage Pay (a PayPal Service). Sage Accounting will not store any sensitive credit card data.

Two business days before the customers' subscription expiry date, Sage Accounting will submit this Credit Card Token to Sage Accounting to initialize the subscription payment.

One business day before the customers' subscription expiry date, Sage Pay will provide Sage Accounting with a reconciliation of all payments processed, after which Sage Accounting will update the Expiry Date of all successful payees, while notifying a customer in the event of an unsuccessful payment.

#### 2.4. Managing Recurring Payments

Dependent upon the activation of the Recurring Credit Card payments, the user can add multiple new Credit Cards with an overview of all captured Recurring Payment methods.

| My Profile                                                                                               |                                                                                                    |                      |                       |                                                                                                    |
|----------------------------------------------------------------------------------------------------|----------------------------------------------------------------------------------------------------|----------------------|-----------------------|----------------------------------------------------------------------------------------------------|
| <ul> <li>Billing Information</li> </ul>                                                                  | Billing Address and Contact Details My Details                                                                                          | Credit Card Payments | EFT Payments Prefere  |                                                                                                    |
| Credit/Debit Card<br>Below is a list of all credit/c<br>Copies of your tax involces<br>Credit/Debit Card | Invite Accountant or<br>Additional Users<br>Click here to invite your accountant as well<br>as other users to access your company data. |                      |                       |                                                                                                    |
|                                                                                                    | Invoice Number                                                                                                    | Amount               | Payment Date 👻        | Click here to manage the list of users that                                                                                                    |
| Email Copy Tax Invoice                                                                                   | INM0028229                                                                                                    | R 249.0              | 00 30/05/20: ^        | have access to your company data.                                                                                                    |
| Email Copy Tax Invoice                                                                                   | INM0028228                                                                                                    | R 249.0              | 00 30/05/20:          | Liser Access Dights                                                                                                    |
| Email Copy Tax Invoice                                                                                   | INM0028227                                                                                                    | R 249.               | 00 30/05/20: ↓<br>►   | Click here to sign different access rights<br>to each of your users. This will allow you to<br>choose which areas of your company data<br>you want your users to have access to. |
| A Page 1 of 1                                                                                            | I ▶ ▶I   Ø                                                                                                    |                      | Displaying 1 - 3 of 3 |                                                                                                    |

Click My Profile... and follow these simple steps:

• Click on the Credit Card Payments tab.

The user can view all the subscription payments that has already been made by Credit/Debit Card in the Credit/Debit Card Payments grid on this tab.

• Click on the Manage Recurring Payments button.

| Recurring Payment Methods                        |                                                                                                    |         |           |
|--------------------------------------------------|----------------------------------------------------------------------------------------------------|---------|-----------|
| Add Payment Method Deactivate Recurring Payments |                                                                                                    |         |           |
| Card Number                                      | Expiry Date                                                                                                    | Default | Actions   |
| 411111******1111                                 | 08/2021                                                                                                    |         | Actions - |
| 411111******1111                                 | 03/2020                                                                                                    |         | Actions - |
|                                                  | Copyright © 2019 Accounting, powered by Sage.<br>Terms & Conditions   Add - Ons and Downloads   Contact Us   Need Help?   Feedback |         |           |

The user can add/delete banking cards, set the default card to be used for payment, and deactivate recurring payments altogether.

#### 2.5. System Audit Trail Report

The System Audit Trail Report has been updated to reflect the date, time and user who made changes to the subscription payments.

Click on Accountant's Area...Reports...Audit Reports...System Audit Trail:

- Where applicable, select a specific **Category**, **Date Range** and **User** inclusion.
- Click View Report.

| System Audit Trail Report |            |         |               |                                                    |                    |  |  |  |
|---------------------------|------------|---------|---------------|----------------------------------------------------|--------------------|--|--|--|
| The Landscaper            |            |         |               | From Date:                                         | 01/05/2019         |  |  |  |
|                           |            |         |               | To Date:                                           | 31/05/2019         |  |  |  |
|                           |            |         |               | Page:                                              | 1/1                |  |  |  |
| Category                  | Date       | Time    | User          | Description                                        |                    |  |  |  |
| Subscription Payments     | 28/05/2019 | 3:24 PM | user@mail.com | Recurring Payments: Activated.                     |                    |  |  |  |
| Subscription Payments     | 28/05/2019 | 3:30 PM | user@mail.com | Recurring Payments: Payment method (123456*****123 | 4) added.          |  |  |  |
| Subscription Payments     | 28/05/2019 | 3:30 PM | user@mail.com | Recurring Payments: Payment method (123456*****123 | 4) set as default. |  |  |  |
| Subscription Payments     | 28/05/2019 | 3:30 PM | user@mail.com | Recurring Payments: Payment method (246824*****246 | 8) set as default. |  |  |  |
| Subscription Payments     | 28/05/2019 | 3:31 PM | user@mail.com | Recurring Payments: Payment method (246824*****246 | 8) deleted.        |  |  |  |
| Subscription Payments     | 28/05/2019 | 3:35 PM | user@mail.com | Recurring Payments: Deactivated.                   |                    |  |  |  |

# 3. Defects and Enhancements

#### 3.1. Manual VAT Customer disabled tax selection

The VAT field was incorrectly disabled when processing using Manual or 100% VAT on Customer/Supplier Adjustments. This has been fixed.

#### 3.2. A 100% Tax Type changed the Customer Adjustment Effect

Editing a saved Customer Adjustment amount with 100% VAT, resulted in the effect being automatically changed. The effect would automatically change from a decrease to an increase after editing and saving the transaction. This has been fixed.

#### 3.3. API: Added Password Recovery

Added the ability for a mobile user to recover a lost password.

#### 3.4. Mobile log in

Fixed the responsive landing pages to resolve Mobile application log in.

#### 3.5. Added the Sales Order Layout bulk update

Added the ability to update the Sales Order Layouts of multiple customers on the List of Customers page.

#### 3.6. Limit Tax Options of Items created on the Fly

Fixed the tax types of any Item added on a Customer or Supplier document to exclude Manual VAT tax types.

# 3.7. Update Quotation number when a Customer Name on a Sales Order is changed.

A linked Quote document number did not get removed after changing the customer to a different customer on a Sales Order. Changing a customer on a Sales Order that was linked from a Quote, did not remove the linked Quote document number. This has been fixed.

#### 3.8. Customer and Supplier Adjustments.

Changing a VAT type to a 100% on Customer/Supplier Adjustments did not save with the 100% VAT Type. Changing a VAT type form any other VAT Type to a 100% VAT Type on existing adjustments and saving it, did not save with the new VAT type. This has been fixed.

#### 3.9. Credit Notes User Access

Fixed the User Access where an Invited User without Credit Notes Access was able to process a Credit Note document by using the Credit and Re-Invoice option.

#### 3.10.100% VAT Adjustment Journal Entry

- Marking Journal Entries as Reviewed with 100% VAT, resulted in the effect being automatically changed. The effect would automatically change from a credit to a debit after marking the journal transaction as reviewed. This has been fixed.
- Journal entries processed with 100% VAT has 0.00 as the activity. If you've only processed with 100% VAT with an account on Journal Entries, the account activity displays 0.00 even though there is a balance. This has been fixed.

### 3.11.Opening Balances

If you had an account with the same name as a system account, the incorrect opening balance displayed. Validation has been added to stop users from creating accounts with the same names as existing system accounts.

#### 3.12. Supplier Purchase Orders By Supplier Report

The incorrect status displays when an account line was processed. The status incorrectly displayed as 'Overdue' instead of 'Invoiced' when the Purchase Order was Invoiced.

#### **3.13.Use Inclusive Amounts on Inclusive Customer Documents**

Using inclusive processing and warning when item selling price is below cost is selected, the warning message did not appear. This has been fixed.

#### 3.14.Improved Performance on Bank Statement Mapping Rules

A performance issue existed when saving Bank Statement Mapping Rules in a company that already had a lot of rules saved. The save took more than an hour when creating a new rule in a company that had approx. 3400 existing mapping rules. This has been fixed.

#### 3.15. Supplier Adjustments after Multi-Currency Activation

Infinity displays instead of the exchange rate and amount on previous adjustment transactions. After activating Multi-Currency in a company, previous Customer/Supplier Adjustment transactions display "Infinity" instead of the exchange rate and amount. This has been fixed.

#### **3.16.Customer Documents default to wrong VAT Types**

Fixed the customer documents where the VAT amendment(s) to the linked customer documents does not update when a new customer document is created. The amount defaults back to the default VAT amount instead of the Manual VAT amount that was added on the document that was linked.

#### 3.17.Optimise Banking store proc

There was a performance issue when loading the Banking page with 858 mapping rules in the company. This resulted in a server error 500. This has been fixed.

#### 3.18. Average Cost

Average Cost was incorrect when editing existing supplier documents and changing the cost. There was a disconnect between quantity on hand and the average cost when editing supplier invoices and returns. The quantity was being reversed but not the average cost. This has been fixed.

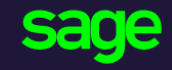

Sage 6th Floor, Gateway West 22 Magwa Crescent Waterfall 5-Ir Midrand 2066

#### www.sage.com

© 2017 The Sage Group plc or its licensors. All rights reserved. Sage, Sage logos, and Sage product and service names mentioned herein are the trademarks of The Sage Group plc or its licensors. All other trademarks are the property of their respective owners.